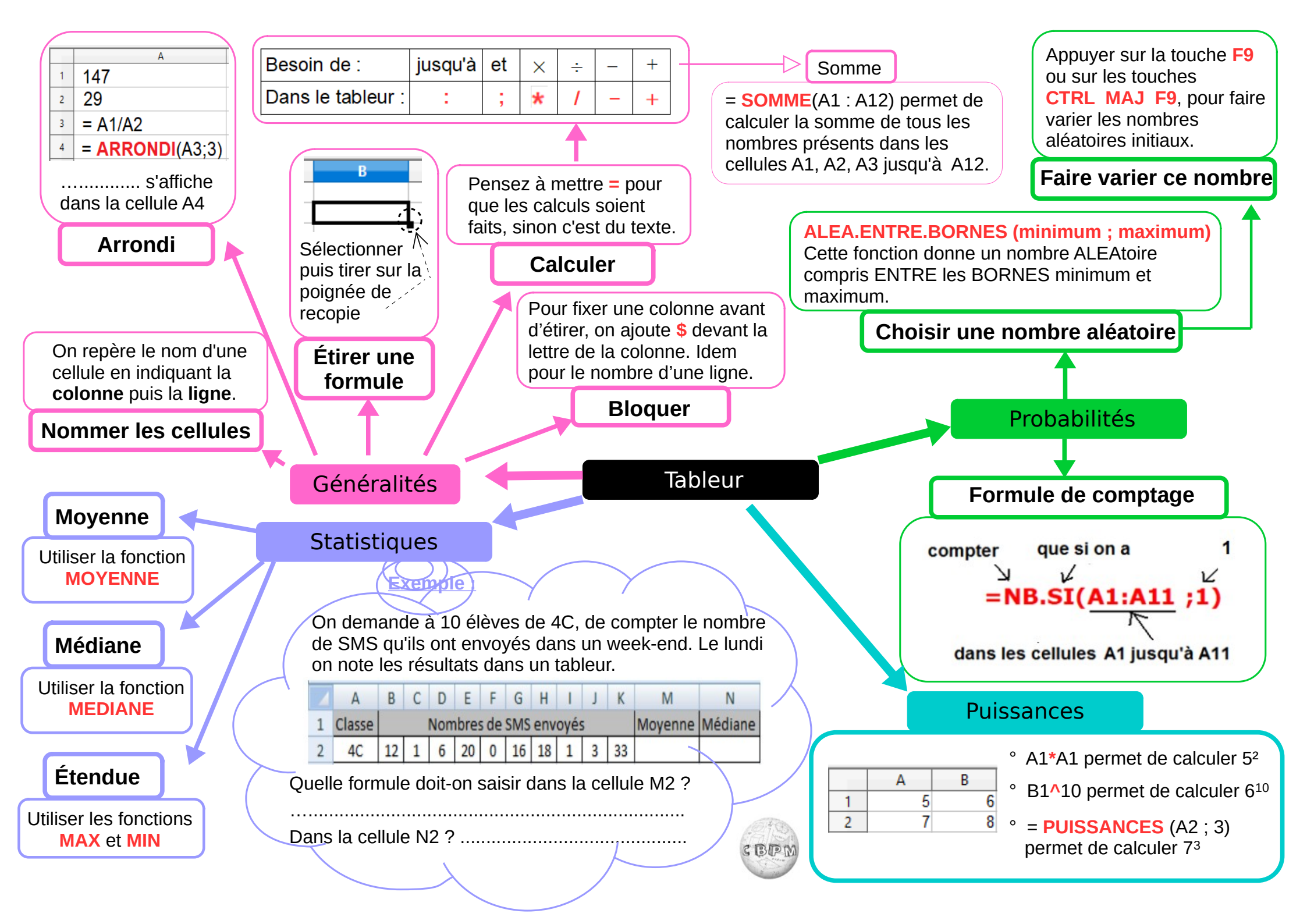

| Tableur et probabilités                                                                                                    | 6) En s'aidant de la fiche récapitulative d'utilisation du tableur (et éventuellement de l'activité préparatoire faite en classe), indiquer la formule à remplir en M1 pour compter le nombre d'apparitions de la somme 2 dans les cellules de A1 à J100.                                                                                                    |                                 |                         |
|----------------------------------------------------------------------------------------------------|----------------------------------------------------------------------------------------------------|---------------------------------|-------------------------|
| <b>Objectif</b><br>Simuler, à l'aide d'un tableur, 1000 lancers aléatoires de 2 dés à 6 faces. Pour<br>chaque lancer, calculer la somme des 2 dés. Puis déterminer la fréquence<br>d'apparition de chaque somme.                                                                                                    |                                                                                                    |                                 |                         |
|                                                                                                    | Etirer la formule entré                                                                                                    | e en M1 pour aller jusqu'en M11 |                         |
| <ul> <li>Matériel</li> <li>Fiche récapitulative d'utilisation du tableur.</li> <li>Logiciel LibreOffice Calc (tableur).</li> </ul>                                                                                                    | <ul> <li>7) Vérifier la formule que l'étirage a engendré dans la cellule M2 : vérifier que cela compte bien le nombre d'apparitions de la somme 3 dans les cellules de A1 à J100. Si ce n'est pas le cas, corriger la formule remplie en M1 et l'étirer à nouveau jusqu'en M11. Indiquer la formule correcte mise en M1.</li> <li>On rappelle que la fréquence d'apparition de la somme 2 (par exemple) est définie comme le quotient (résultat de la division) du nombre d'apparitions de la somme 2 par le nombre total de lancers.</li> <li>On veut calculer, dans les cellules de N1 à N11, la fréquence d'apparition des sommes de 2 à 12.</li> </ul> |                                 |                         |
| <ul> <li>Elèves du groupe :</li></ul>                                                                                                    |                                                                                                    |                                 |                         |
| 2) Quelles sont les sommes minimales et maximales que l'on peut obtenir ?                                                                                                    | 8) Quelle formule indiquer dans la case N1 pour calculer la fréquence d'apparition de la somme 2 ?                                                                                                    |                                 |                         |
| <ul> <li>Dans le tableur, on veut simuler 1000 lancers de 2 dés à 6 faces. On va effectuer la première simulation dans la case A1. Pour cela on va utiliser la commande :<br/>ALEA.ENTRE.BORNES(1 ; 6)</li> <li>qui retourne un nombre entier supérieur ou égal à 1 et inférieur ou égal à 6.</li> <li>3) Quel formule mettre en A1 pour que le nombre représente la somme de 2 dés à 6 faces ?</li> </ul> | <ul> <li><i>Etirer la formule indiquée en case N1 jusqu'en N11.</i></li> <li>9) Utiliser la touche identifiée à la question 5 pour simuler plusieurs fois le lancer de 1000 dés à 6 faces. Pour 5 de ces lancers, indiquer dans le tableau ci-dessous les 5 fréquences d'apparition de la somme 7 ainsi que les 5 fréquences d'apparition de la somme 8.</li> </ul>                                                                                                    |                                 |                         |
| Etirer la formule entrée en A1 pour aller jusqu'en J100.                                                                                                    |                                                                                                    | Fréquence de la somme 7         | Fréquence de la somme 8 |
| 4) Justifier qu'en faisant cet étirement, on simule bien 1000 lancers de 2 dés à 6 faces.                                                                                                    | 1ère simulation                                                                                                    |                                 |                         |
|                                                                                                    | 2ème simulation                                                                                                    |                                 |                         |
| 5) En s'aidant de la fiche récapitulative d'utilisation d'un tableur : sur quelle touche appuyer pour "rafraichir" l'ensemble des cellules utilisant des nombres aléatoires ?                                                                                                    | 3ème simulation                                                                                                    |                                 |                         |
|                                                                                                    | 4ème simulation                                                                                                    |                                 |                         |
| Dans les cases de L1 à L11, on met les nombres entiers de 2 à 12. Puis dans les cases de M1 à M11 on veut compter le nombre de fois où ces nombres ont été tirés aléatoirement dans les cellules de A1 à J100.                                                                                                    | 5ème simulation                                                                                                    |                                 |                         |